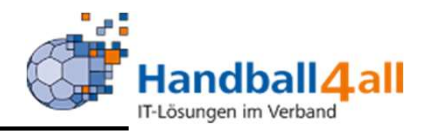

# Stand 2020-10-30

"PHÖNIX II" für Vereinsaccounts"

# Anmeldung

\_

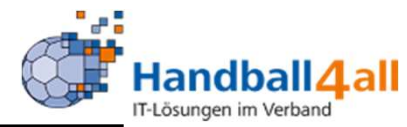

| <u>D</u> atei <u>B</u> earbeiten <u>Ansicht C</u> hronik <u>L</u> esezeichen Egtras <u>H</u> ilfe<br>Phoenix II - Login X + |                                                                                                    |          | - 6 X          |
|----------------------------------------------------------------------------------------------------|----------------------------------------------------------------------------------------------------|----------|----------------|
| ← → C ŵ                                                                                                    | ··· 🖂 🛊                                                                                                    | Q Suchen | III\ 🐵 🗉 👒 » 😑 |
| 🌣 Meistbesucht 🜐 Mozilla Firefox Deutsch 🔀 User Support Forum 🖨 Mozilla Firefox Hilfe 🖨 Plug-in Fi                          | AQ 🗼 Jira Account                                                                                                    |          |                |
| Ar meistoesucht. Op moziliä Hirerox Deutsch. Op User support Forum. Op Moziliä Hirerox Hilfe. Op Plug-in H                  | Login Phoenix II  Benutzer Passwort Abbruch Anmelden Neu registrieren? Passwort vergessen? Benutzername vergessen? Durch die Anmeldung stimmen Sie der Verwendung von Cookies zu. Phoenix II - die Verwaltungssoftware für Sportverbände 2012-2019 ideoret Gmbl L Preserven L Detarchet: |          |                |

- Anmeldung in Phönix II mit dem persönlichen Anmeldedaten
- Link: https://hw.it4sport.de

# Rollenwechsel

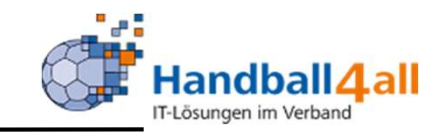

|               |                   | Handballverband Westfalen<br>Martin-Schmeißer-Weg 16<br>44227 Dortmund | e.V.             | L Janning, Eduard | Rolle: | Vereinsaccount | ~ © |
|---------------|-------------------|------------------------------------------------------------------------|------------------|-------------------|--------|----------------|-----|
| A Spie        | ort Vereine       | Vereinsaccount                                                         |                  |                   |        |                |     |
| Herzlich \    | Villkommen        |                                                                        |                  |                   |        |                |     |
| Herzlichen V  | /illkommen im Vo  | ereinsaccount!                                                         |                  |                   |        |                |     |
| Lieber Besu   | her,              |                                                                        |                  |                   |        |                |     |
| auf diesen S  | eiten können Si   | e verschiedene Daten Ihres Ve                                          | ereins einsehen. |                   |        |                |     |
| Klicken Sie ł | ierzu in der grau | uen Spalte auf den Begriff "Ver                                        | einsaccount".    |                   |        |                |     |
| Infor         | mationen          |                                                                        |                  |                   |        |                |     |

In die Rolle "Vereinsaccount" wechseln. Die Anmeldung und der Rollenwechsel gilt für alle folgenden Punkte.

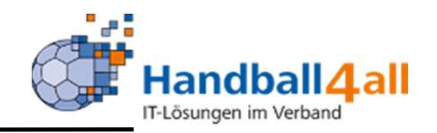

Mit Hilfe dieser Rolle kann man sich alle Sporthallen anschauen und herunterladen.

Ebenso kann man sich Listen und Dateien von Vereinsfunktionären und Schiedsrichtern erstellen.

Außerdem können die Funktionäre und Lizenzinhaber des eigenen Vereins angesehen werden.

Zudem kann man die Bescheide und das Postfach des Vereins einsehen.

Auch bekommt man hier die Information welcher Schiedsrichter angesetzt ist.

# Sporthallen

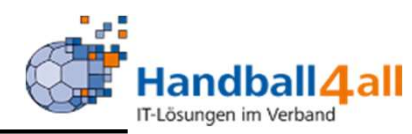

| Handballver<br>Martin-Schr<br>44227 Dort         | rband Westfalen e.V.<br>neißer-Weg 16<br>mund |                                                       |       |            | 🎗 Kuropka, Berne | d Rolle: Vereinsaccount | ~ <u>0</u> |
|--------------------------------------------------|-----------------------------------------------|-------------------------------------------------------|-------|------------|------------------|-------------------------|------------|
| <b>Spielort</b> Vereine Vereinsaccount           | ţ.                                            |                                                       |       |            |                  |                         |            |
| Spielstätten                                     |                                               |                                                       |       |            |                  |                         |            |
| Name: Sporthalle am*                             |                                               | Kennzeichnung: keine Auswahl                          |       | ~          | Nummer:          |                         | <u> </u>   |
| Straße:                                          |                                               | PLZ / Ort:                                            |       |            | Status:          | Sportstätten            | ~          |
| Q 4 25 > 10 Ergebnisse                           | Nummer                                        | Export                                                | PI 7  | Ort        |                  | Kennzeichnung           |            |
| <ul> <li>Sporthalle am Badweiher</li> </ul>      | 608893                                        | Paul-Baumann-Straße (Wegweiser<br>Sportanlagen folgen | 45772 | Marl       |                  | Haftmittel verboten     | Details    |
| <ul> <li>Sporthalle am Fredesteen</li> </ul>     | 605505                                        | Am Fredesteen                                         | 48653 | Coesfeld   |                  | Haftmittel verboten     | Details    |
| <ul> <li>Sporthalle am Friedrichsberg</li> </ul> | 607708                                        | Albert-Schweitzer-Straße                              | 59192 | Bergkamen  |                  | wasserl. Haftmittel     | Details    |
| O Sporthalle am Gymnasium                        | 605547                                        | Dülmener Straße                                       | 48301 | Nottuln    |                  | Haftmittel verboten     | Details    |
| <ul> <li>Sporthalle am Inselweg</li> </ul>       | 602202                                        | Inselweg 12                                           | 32832 | Augustdorf |                  | Haftmittel verboten     | Details    |
| O Sporthalle am Koppelteich                      | 607711                                        | Am Schwimmbad                                         | 59174 | Kamen      |                  | wasserl. Haftmittel     | Details    |
|                                                  |                                               |                                                       |       |            |                  |                         |            |

Mit Hilfe dieses Menüpunktes kann man nach den Adressen der Sporthallen suchen. Gezeigt werden in diesem Beispiel alle Sporthallen, die mit "Sporthalle am" beginnen.

Mit einem Klick auf "Details" werden weitere Informationen angezeigt.

# **Sporthallen / Details**

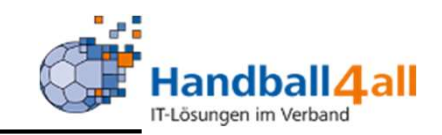

|   | Name                 |                                              | Nummer              | Straße                                      | PLZ            | Ort  | Kennzeichnung               |
|---|----------------------|----------------------------------------------|---------------------|---------------------------------------------|----------------|------|-----------------------------|
| ۲ | Hellwegsporthallen 1 |                                              | 607716              | Palaiseaustraße 1                           | 59425          | Unna | Haftmittel verboten Details |
|   | Nummer:              | 607716                                       |                     |                                             |                |      |                             |
|   | Spielfeldname 2:     |                                              |                     |                                             |                |      |                             |
|   | Spielfeldname 3:     |                                              |                     |                                             |                |      |                             |
|   | Gebiet:              | Hellweg                                      |                     |                                             |                |      |                             |
|   | Telefon:             |                                              |                     |                                             |                |      |                             |
|   | Bemerkung:           |                                              |                     |                                             |                |      |                             |
|   | Haftmittelhinweis:   | Nur für den Spielbetrieb in o                | der 3. Liga ist das | Harz Select Profcare genehmigt. Ansonsten g | gilt Harzverbo |      |                             |
|   | Bescheid:            |                                              |                     |                                             |                |      |                             |
|   | Hygienekonzept:      | Handballkreis Hellweg e.V.<br>Hygienekonzept |                     |                                             |                |      |                             |

Es werden u.a. Haftmittelhinweise aufgeführt und man kann das Hygienekonzept durch anklicken auf den Link lesen.

# Vereine

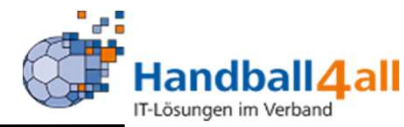

| Vereinsfunktion:    | MV weibl. E1-Jugend                          | ✓ Einschränkungen:    |                                  |  |
|---------------------|----------------------------------------------|-----------------------|----------------------------------|--|
|                     | An Postanschrift, wenn Vereinsfunktion fehlt | Mitglied:             | Keine Auswahl                    |  |
| Gewünschte Ausgabe: | O PDF Vereinsliste                           |                       | Spielkreise<br>Spielgemeinschaft |  |
|                     | O PDF Etiketten                              |                       | opergemensenere                  |  |
|                     | O Excel-Export (Sort. VereinsNr)             | Handballkreis:        | Hellweg                          |  |
|                     | O Serienbrief-Excel (Sort. PLZ/Ort)          |                       |                                  |  |
|                     | O Serienmails                                | 6 Einzelner Verein:   |                                  |  |
|                     | Gemenschaften PDF                            | Auswahl Vereine:      | Handballkreis Hellweg e.V.       |  |
|                     | Datei verteilen                              |                       |                                  |  |
| Filter:             | nur mit E-Mail Adresse                       | ~                     |                                  |  |
| Datei:              | Dateien auswählen Geine Datei ausgewählt     |                       |                                  |  |
| Betreff:            | Phoenix II Postrachdatei                     | Ausgetretene Vereine: | nein                             |  |
| Beschreibung:       |                                              | Austritt zwischen:    | =                                |  |
|                     |                                              | // und:               | =                                |  |
| Lesebestätigung     |                                              | Eintritt zwischon     |                                  |  |
| Zielpostfach        | Varsissanseut                                | Emtritt Zwischen.     |                                  |  |
| Zielpostacii.       |                                              | und:                  |                                  |  |
|                     | O relocite account                           | Vereinsmerkmal:       | Keine Auswahl                    |  |
|                     |                                              |                       |                                  |  |
|                     |                                              |                       |                                  |  |

Mit Hilfe dieses Menüpunktes kann man:

Eine Mail mit Datei an ausgewählte Funktionäre aller Vereine schicken. Die Auswahl der Funktionäre erfolgt durch das Anklicken des Pfeils am Ende des Auswahlfeldes.

Einschränkungen des Versandes sind auf der linken Seite möglich. Mit dem Klicken auf das Feld "Ausgabe" wird die Mail verschickt.

# Vereine

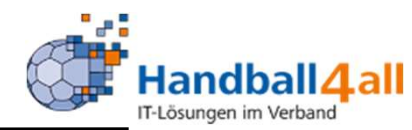

| I IIII     | 3             |      | Handballverband Westfalen e.V.<br>Martin-Schmeißer-Weg 16<br>44227 Dortmund                   |                       | L Kuropka, Bernd Rolle: Vereinsaccount                                        | ~ 0 |
|------------|---------------|------|-----------------------------------------------------------------------------------------------|-----------------------|-------------------------------------------------------------------------------|-----|
| A Spielort | Vereine       | Ve   | reinsaccount                                                                                  |                       |                                                                               |     |
| Listen     |               |      |                                                                                               |                       |                                                                               |     |
|            | Vereinsfunkt  | ion: | MV weibl. E1-Jugend                                                                           | ✓ Einschränkungen:    |                                                                               |     |
| Gewi       | inschte Ausga | abe: | An Postanschrift, wenn Vereinsfunktion fehlt     PDF Vereinsliste     PDF Etiketten           | Mitglied:             | Keine Auswahl<br>* anderer Verband<br><b>Spielkreise</b><br>Spielgemeinschaft |     |
|            |               |      | <ul> <li>Excel-Export (Sort. VereinsNr)</li> <li>Serienbrief-Excel (Sort. PLZ/Ort)</li> </ul> | Handballkreis:        | Hellweg                                                                       | ~   |
|            |               |      | <ul> <li>Serienmails</li> </ul>                                                               | Ausgetretene Vereine: | nein                                                                          | ~   |
|            |               |      | Gemeinschaften PDF     Datei verteilen                                                        | Austritt zwischen:    | <b>m</b>                                                                      |     |
|            |               | 1    |                                                                                               | und:                  | <b>a</b>                                                                      |     |
|            |               |      | Inkl. nicht offentlicher Daten                                                                | Eintritt zwischen:    | <b>III</b>                                                                    |     |
|            | Fil           | ter: | nur mit E-Mail Adresse                                                                        | v und:                |                                                                               |     |
|            |               |      |                                                                                               | Vereinsmerkmal:       | Keine Auswahl                                                                 | ~   |
|            |               |      |                                                                                               | Vereinsmeldebogen:    | Keine Auswahl                                                                 | ~   |
| • Ausgabe  |               |      |                                                                                               |                       |                                                                               |     |

Mit Hilfe dieses Menüpunktes kann man:

Eine Liste der ausgewählten Funktionäre erzeugen und die entweder als PDF oder Excel-Datei ausgeben lassen. Einschränkungen des Ausdrucks sind auf der linken Seite möglich. Mit dem Button "Ausgabe" wird das ganze gestartet.

# Vereine

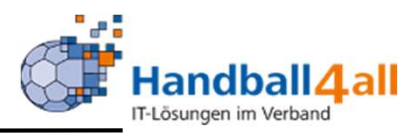

| ten                 |                                              |                                      |                                                      |   |
|---------------------|----------------------------------------------|--------------------------------------|------------------------------------------------------|---|
| Vereinsfunktion:    | MV Männer 5. Mannschaft                      | <ul> <li>Einschränkungen:</li> </ul> |                                                      |   |
|                     | An Postanschrift, wenn Vereinsfunktion fehlt | Mitglied:                            | Mitglied ohne Spielbetrieb                           | ^ |
| Gewünschte Ausgabe: | PDF Vereinsliste                             |                                      | Mitglied in Bearbeitung<br>Mitglied mit Spielbetrieb |   |
|                     | O PDF Etiketten                              | Handballkreis:                       | Mũ                                                   |   |
|                     | ○ Excel-Export (Sort. VereinsNr)             | frandbanna cisi                      |                                                      |   |
|                     | ○ Serienbrief-Excel (Sort. PLZ/Ort)          | Ausgetretene Vereine:                | nein                                                 |   |
|                     | ○ Serienmails                                | Austritt muischem                    | <b></b>                                              |   |
|                     | ○ Gemeinschaften PDF                         | Austritt Zwischen:                   |                                                      |   |
|                     | 🔿 Datei verteilen                            | und:                                 | <b></b>                                              |   |
|                     | 🗹 inkl. nicht öffentlicher Daten             | Eintritt zwischen:                   | <b>i</b>                                             |   |
| Filter:             | Keine Filter                                 | v und:                               | <b>ii</b>                                            |   |
|                     |                                              | Vereinsmerkmal:                      | Keine Auswahl                                        |   |
|                     |                                              |                                      |                                                      |   |
|                     |                                              | Vereinsmeldebogen:                   | Keine Auswahl                                        |   |

Alle Vereine eines Kreises sind durch die Auswahl "Spielgemeinschaften" und "Verein mit Spielbetrieb" durch gleichzeitiges Drücken der Strg-Taste und der Maus zu erreichen. Dazu ist dann der Handballkreis ebenfalls auszuwählen. Mit dem Button Ausgabe wird das ganze gestartet.

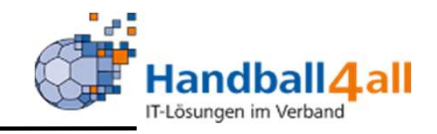

| Handballverbar<br>Martin-Schmeid<br>44227 Dortmur                          | nd Westfalen e.V.<br>3er-Weg 16<br>nd |                                       | 1                                     | Kuropka, Bernd Rolle | e: Vereinsaccount          | <b>√</b> 0 |
|----------------------------------------------------------------------------|---------------------------------------|---------------------------------------|---------------------------------------|----------------------|----------------------------|------------|
| <b>†</b> Spielort Verein: Vereinsaccount                                   |                                       |                                       |                                       |                      |                            |            |
| Funktionen Lizenzen Bescheide Gebühren                                     | Postfach SR-Kontakt                   |                                       |                                       |                      |                            |            |
| Verein: Königsborner SV Handba                                             | ll e.V. 🗸                             |                                       |                                       |                      |                            |            |
| Q 🔇 25 🕨 🔁 Jahresver                                                       | reinsmeldung                          |                                       |                                       |                      |                            |            |
| Funktion Kennzeichen                                                       | Nachname / Vorname / Geschle          | echt / Adresse / Tel. p.,g.,m. /      | Fax / Mail                            |                      |                            |            |
|                                                                            |                                       |                                       |                                       |                      |                            |            |
| <ul> <li>MV Männer 3. Mannschaft<br/>Rolle: Vereinsaccount</li> </ul>      |                                       |                                       |                                       |                      |                            |            |
| <ul> <li>MV Männer 4. Mannschaft</li> <li>Rolle: Vereinsaccount</li> </ul> |                                       |                                       |                                       |                      |                            |            |
| O MV Männer 5. Mannschaft<br>Rolle: Vereinsaccount                         | Janning, Eduard (                     | m Roggenkamp 12 48485<br>Neuenkirchen | p.:059732234,<br>g.:071140042955, m.: | Fax.: Mail:edua      | rd.janning@handball4all.de |            |
| O MV männl. A1-Jugend<br>Rolle: Vereinsaccount                             |                                       |                                       |                                       |                      |                            |            |
| O MV männl. A2-Jugend<br>Rolle: Vereinsaccount                             |                                       |                                       |                                       |                      |                            |            |

Mit Hilfe dieses Menüpunktes kann man sich alle Funktionen und Funktionäre im eigenen Verein ansehen.

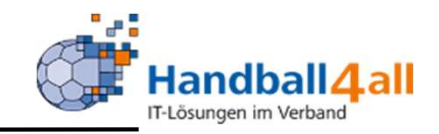

| EXERCISE<br>STRUCT        | Handballverband Westfalen e.V.<br>Martin-Schmeißer-Weg 16<br>44227 Dortmund |                |               |   | 🇘 Kuropka, B | ernd Rolle: Verein | saccount | v 0 |
|---------------------------|-----------------------------------------------------------------------------|----------------|---------------|---|--------------|--------------------|----------|-----|
| <b>†</b> Spielort Vereine | Vereinsaccount                                                              |                |               |   |              |                    |          |     |
| Funktionen Lizenzen Bes   | scheide Gebühren Postfach SR-Kon                                            | takt           |               |   |              |                    |          |     |
| Verein:                   | Königsborner SV Handball e.' 🗸                                              | Lizenzbereich: | Keine Auswahl | ~ | Lizenzart:   | Keine Auswahl      | ~        | (1) |
| Nachname:                 |                                                                             | Vorname:       |               |   | Geschlecht:  | Keine Auswahl      | ~        |     |
| Gültig von:               |                                                                             | bis:           | <b></b>       |   | Status:      | Aktiv              | ~        |     |
| Q<br>25 🔰 46              | Ergebnisse                                                                  |                |               |   |              |                    |          |     |

Mit Hilfe dieses Menüpunktes kann man sich alle Linzenzinhaber im eigenen Verein ansehen.

Die Auswahl kann man beliebig einschränken (z.B. Name, Lizenzart etc.)!

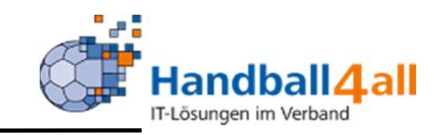

| HEALBRAND AND AND AND AND AND AND AND AND AND | Har<br>Mar<br>442                                          | Handballverband Westfalen e.V.<br>Martin-Schmeißer-Weg 16<br>44227 Dortmund |           |         |            |                 | a, Bernd <b>Rolle:</b> | Vereinsaccount | ~ <u>0</u> |  |  |
|-----------------------------------------------|------------------------------------------------------------|-----------------------------------------------------------------------------|-----------|---------|------------|-----------------|------------------------|----------------|------------|--|--|
| A Spielort                                    | Vereine Vereins                                            | saccount                                                                    |           |         |            |                 |                        |                |            |  |  |
| Funktionen Lize                               | Funktionen Lizenzen Bescheide Gebühren Postfach SR-Kontakt |                                                                             |           |         |            |                 |                        |                |            |  |  |
| Vere                                          | n: Königsborner                                            | SV Handball e.V.                                                            | ~         |         |            |                 |                        |                |            |  |  |
| Q \$ 25                                       | > 36 Ergebniss                                             | e                                                                           |           |         |            |                 |                        |                |            |  |  |
| Status Str.Be                                 | schNr.                                                     | Staffel                                                                     | SpNr.     | Bezahlt | Datum      | Rücknahme-Datum | Ersteller              | Betra          | g          |  |  |
| vers 02602                                    | /2020 / Hw                                                 | wJA-KL-Hw                                                                   | 607701125 | bezahlt | 09.03.2020 |                 | Luka Scheerer          | 2,00 €         |            |  |  |

Mit Hilfe dieses Menüpunktes kann man sich alle erhaltenen Bescheide im eigenen Verein ansehen.

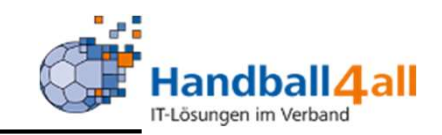

| enner<br>Vir State       | Handballverband Westfalen e.V.<br>Martin-Schmeißer-Weg 16<br>44227 Dortmund |                 |              |            |                |           | Rolle: Ve | reinsaccount 🗸 | 0 |
|--------------------------|-----------------------------------------------------------------------------|-----------------|--------------|------------|----------------|-----------|-----------|----------------|---|
| <b>†</b> Spielort Vereir | e Vereinsaccount                                                            |                 |              |            |                |           |           |                |   |
| Funktionen Lizenzen      | Bescheide Gebühren Post                                                     | fach SR-Kontakt |              |            |                |           |           |                |   |
| Verein:                  | Königsborner SV Handball e.V.                                               | ~               |              |            |                |           |           |                |   |
| Q<br>25 >                | 7 Ergebnisse                                                                |                 |              |            |                |           |           |                |   |
| Status BeschNr.          | Staffel                                                                     | SpNr.           | Bezahlt      | Datum      | Rücknahme-Datu | m Erstell | er        | Betrag         |   |
| vers. 00401/2020         | Hw M-3.KK-Hw                                                                | 607106022       | ausstehend 🕄 | 07.10.2020 |                | Bernd K   | uropka    | 15,00 €        |   |

Mit Hilfe dieses Menüpunktes kann man sich alle erhaltenen Gebühren im eigenen Verein ansehen.

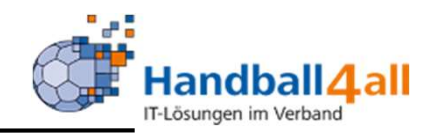

| and a second second s | Handballverband Westfalen e.V.<br>Martin-Schmeißer-Weg 16<br>44227 Dortmund                                                               |                                                                                                    |                                                                                           |                 | 💄 Kurop  | ka, Bernd <b>Ro</b> | Ile: Vereinsaccount |   | <b>∨</b> |
|----------------------------------------------------------------------------------------------------|----------------------------------------------------------------------------------------------------|----------------------------------------------------------------------------------------------------|-------------------------------------------------------------------------------------------|-----------------|----------|---------------------|---------------------|---|----------|
| A Spielort Vereine                                                                                                    | Vereinsaccount                                                                                                    |                                                                                                    |                                                                                           |                 |          |                     |                     |   |          |
| Funktionen Lizenzen Be                                                                                                    | scheide Gebühren <b>Postfach</b> R-Kontakt                                                                                                |                                                                                                    |                                                                                           |                 |          |                     |                     |   |          |
| Verein: K                                                                                                    | Cönigsborner SV Handball e.V. 🗸                                                                                                    | Beschreibung:                                                                                          |                                                                                           |                 | Leseb    | estätigung:         | Keine Auswahl       | ~ | i        |
| Datum von:                                                                                                    | i                                                                                                    | Datum bis:                                                                                             |                                                                                           |                 |          | Gelesen:            | Keine Auswahl       | ~ |          |
| Q<br>25 🕨 4                                                                                                    | 6 Ergebnisse X Bestätigung                                                                                                    |                                                                                                    |                                                                                           |                 |          |                     |                     |   |          |
| Datei                                                                                                    | Beschreibung                                                                                                    |                                                                                                    |                                                                                           | Lesebestätigung | Datum    | Gelesen             | Absender            |   |          |
| O • 🗋 H4A Passmapp                                                                                                    | e_qg.pdf In der Mannschaftsverwaltung<br>möglich eine Passmappe als PD<br>der Anleitung zu entnehmen. A<br>Passbild haben, werden diese f | gibt es einen neuen Me<br>DF zu generieren. Weite<br>CHTUNG!!! Sollten die<br>Pässe nicht in der Passr | enüpunkt. Es ist jetzt<br>ere Informationen sind<br>Spielerpässe kein<br>mappe angezeigt. | Nein            | 22.10.20 | Ja                  | Elberg, Sebastian   |   |          |

Mit Hilfe dieses Menüpunktes kann man alle erhaltenen Dateien im Postfach des eigenen Verein ansehen.

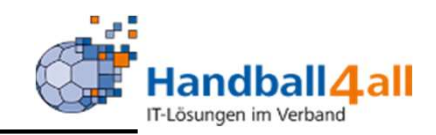

| SAADO                                                                                              | AALA<br>NATA | Handballverba<br>Martin-Schmei<br>44227 Dortmu | nd Westfalen e.V.<br>ißer-Weg 16<br>ind |                |            |         | <b>£</b> Ki | iropka, Bernd | Rolle:              | Vereinsaccount | × 0       |
|----------------------------------------------------------------------------------------------------|--------------|------------------------------------------------|-----------------------------------------|----------------|------------|---------|-------------|---------------|---------------------|----------------|-----------|
| A Spielor                                                                                          | rt Vereine   | Vereinsaccount                                 |                                         |                |            |         |             |               |                     |                |           |
| Funktionen Lizenzen Bescheide Gebühren Postfach SR-Kontakt                                         |              |                                                |                                         |                |            |         |             |               |                     |                |           |
| Ve                                                                                                 | erein: König | gsborner SV H 💙                                | Spielnummer:                            |                | Datum von: |         |             | bis:          |                     |                |           |
| Q<br>2                                                                                             | 25 >         | XLS speichern                                  |                                         |                |            |         |             |               |                     |                |           |
| Sp.Nr                                                                                              | Datum        | Zeit Heimm                                     | annschaft                               | Gastmannschaft | Halle      | Staffel | S/L         | SR-Einteilun  | g                   | Best.          | Sp.freig. |
| Phoenix II - Version 2.7 Handballverband Westfalen e.V.   Martin-Schmeißer-Weg 16   44227 Dortmund |              |                                                |                                         |                |            |         |             | Impre         | essum   Datenschutz |                |           |

Mit Hilfe dieses Menüpunktes kann man alle notwendigen Kontakt-Informationen die ein Spiel betreffen herausfinden.

Genaue Anleitung siehe hier:

https://www.handballwestfalen.de/fileadmin/user\_upload/Finden\_angesetzt er\_Schiedsrichter.pdf